## WLAN Einstellungen für Windows 10

1. Klicken Sie mit der rechten Maustaste auf das WLAN-Symbol im rechten unteren Bereich. Dort öffnen Sie das "Netzwerk- und Freigabecenter".

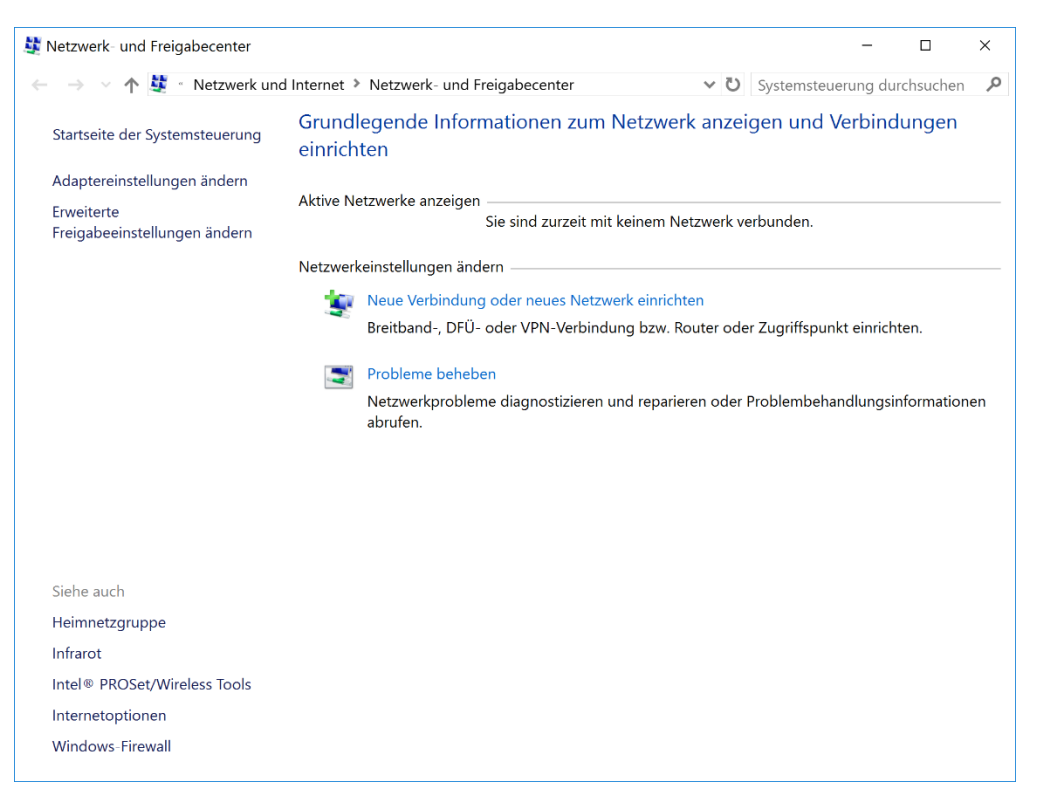

2. Dort wählen Sie den Punkt "Neue Verbindung oder neues Netzwerk einrichten" aus und klicken weiter auf "Manuell mit einem Funknetzwerk verbinden".

|   |                                                                                       | _        |        | ×   |
|---|---------------------------------------------------------------------------------------|----------|--------|-----|
| ← | 💐 Eine Verbindung oder ein Netzwerk einrichten                                        |          |        |     |
|   |                                                                                       |          |        |     |
|   | Wählen Sie eine Verbindungsoption aus:                                                |          |        |     |
|   |                                                                                       |          |        |     |
|   | Verbindung mit dem Internet herstellen                                                |          |        |     |
|   | <ul> <li>Richtet eine Breitband- oder DFU-Verbindung mit dem Internet ein.</li> </ul> |          |        |     |
|   | 📌 Talan Neues Netzwerk einrichten                                                     |          |        |     |
|   | Richten Sie einen neuen Router oder Zugriffspunkt ein.                                |          |        |     |
|   | Manuell mit einem Drahtlespetzwerk verbinden                                          |          |        |     |
|   | Stellt die Verbindung mit einem ausgeblendeten Netzwerk her, oder erst                | ellt ein | neues  |     |
|   |                                                                                       |          |        |     |
|   | Verbindung mit dem Arbeitsplatz herstellen                                            |          |        |     |
|   | Richtet eine Einwahl- oder VPN-Verbindung mit dem Arbeitspiatz ein.                   |          |        |     |
|   |                                                                                       |          |        |     |
|   |                                                                                       |          |        |     |
|   |                                                                                       |          |        |     |
|   |                                                                                       |          |        |     |
|   |                                                                                       |          |        |     |
|   | Weiter                                                                                |          | Abbrec | hen |

3. Geben Sie bei Netzwerkname: "khmneu" ein und wählen Sie den Sicherheitstyp "WPA2-Enterprise" aus. Setzen Sie noch das Häkchen "Verbinden, selbst wenn das Netzwerk keine Kennung aussendet".

|   |                                                                                         |                       |               | _               |         | ×  |
|---|-----------------------------------------------------------------------------------------|-----------------------|---------------|-----------------|---------|----|
| ← | 💐 Manuell mit einem Draht                                                               | losnetzwerk verbinden |               |                 |         |    |
|   |                                                                                         |                       |               |                 |         |    |
|   | Geben Sie Informationen für das Drahtlosnetzwerk ein, das Sie hinzufügen                |                       |               |                 | n       |    |
|   | mochten.                                                                                |                       |               |                 |         |    |
|   | N <u>e</u> tzwerkname:                                                                  | khmneu                |               |                 |         |    |
|   | <u>S</u> icherheitstyp:                                                                 | WPA2-Enterprise       |               |                 |         |    |
|   |                                                                                         | ·····                 |               |                 |         |    |
|   | Verschlüsselungstyp:                                                                    | AES                   |               |                 |         |    |
|   | Si <u>c</u> herheitsschlüssel:                                                          |                       | Zeichen       | <u>a</u> usblen | den     |    |
|   | 🗹 Diese Verbindung aut                                                                  | omatisch starten      |               |                 |         |    |
|   | Verbinden, selbst wenn das Netzwerk <u>k</u> eine Kennung aussendet                     |                       |               |                 |         |    |
|   | Warnung: Bei Auswahl dieser Option ist der Datenschutz dieses Computers ggf. gefährdet. |                       |               |                 |         |    |
|   |                                                                                         |                       |               |                 |         |    |
|   |                                                                                         |                       |               |                 |         |    |
|   |                                                                                         |                       |               |                 |         |    |
|   |                                                                                         |                       | <u>W</u> eite | er              | Abbrech | en |

4. Klicken Sie auf "Verbindungseinstellungen ändern"

|                                                                                                    | - |         | ×   |
|----------------------------------------------------------------------------------------------------|---|---------|-----|
| 🗧<br>🐓 Manuell mit einem Drahtlosnetzwerk verbinden                                                                 |   |         |     |
| khmneu wurde erfolgreich hinzugefügt                                                                                |   |         |     |
| → Verbindungseinstellungen ändern<br>Öffnet die Verbindungseigenschaften, um die Einstellungen ändern zu<br>können. |   |         |     |
|                                                                                                    |   |         |     |
|                                                                                                    |   |         |     |
|                                                                                                    |   |         |     |
|                                                                                                    |   |         |     |
|                                                                                                    |   | Schließ | Ben |

5. Wählen Sie bei "Wählen Sie eine Methode für die Netzwerkauthentifizierung aus" den Punkt "Microsoft: EAP-TTLS" aus. Wählen Sie "Einstellungen" und geben Sie unter "Identitätsschutz aktivieren" Ihren Namen ein. Überprüfen Sie, dass die "Clientauthentifizierung" auf "PAP" steht. Klicken Sie danach auf "Erweitere Einstellungen".

| Eigenschaften für Drahtlosnetzwerk khmneu X                                      |                       |               |              |  |  |
|----------------------------------------------------------------------------------|-----------------------|---------------|--------------|--|--|
| Verbindung Sicherheit                                                            |                       |               |              |  |  |
|                                                                                  |                       |               |              |  |  |
| Sicherheitstyp:                                                                  | WPA2-Enterprise       |               | $\checkmark$ |  |  |
| Verschlüsselungstyp:                                                             | AES                   |               | $\sim$       |  |  |
|                                                                                  |                       |               |              |  |  |
|                                                                                  |                       |               |              |  |  |
| Wählen Sie eine Meth                                                             | ode für die Netzwerka | uthentifizier | ung aus:     |  |  |
| Microsoft: EAP-TTLS                                                              |                       | lungen        |              |  |  |
| Für diese Verbindung eigene Anmeldeinformationen für<br>jede Anmeldung speichern |                       |               |              |  |  |
| Erweiterte Einstellungen                                                         |                       |               |              |  |  |
|                                                                                  |                       |               |              |  |  |
|                                                                                  |                       |               |              |  |  |
|                                                                                  |                       |               |              |  |  |
|                                                                                  |                       | ОК            | Abbrechen    |  |  |

6. Wählen Sie bei "Authentifizierungsmodus angeben" "Benutzerauthentifizierung" aus und klicken Sie auf Anmeldeinformationen speichern.

| Erweiterte Einstellungen                                                                                                | ×   |  |
|----------------------------------------------------------------------------------------------------|-----|--|
| 802.1X-Einstellungen 802.11-Einstellungen                                                                               |     |  |
| Authentifizierungsmodus angeben:                                                                                        |     |  |
| Benutzerauthentifizierung ~                                                                                             |     |  |
| Anmeldeinformationen speichern                                                                                          |     |  |
| Anmeldeinformationen für alle Benutzer löschen                                                                          |     |  |
| Einmaliges Anmelden für dieses Netzwerk aktivieren                                                                      |     |  |
| Unmittelbar vor der Benutzeranmeldung ausführen                                                                         |     |  |
| Unmittelbar nach der Benutzeranmeldung ausführen                                                                        |     |  |
| Maximale Verzögerung (Sekunden): 10                                                                                     |     |  |
| Anzeige zusätzlicher Dialoge während des einmaligen<br>Anmeldens zulassen                                               |     |  |
| In diesem Netzwerk werden f ür die Computer- und die<br>Benutzerauthentifizierung separate virtuelle LANs<br>verwendet. |     |  |
|                                                                                                    |     |  |
|                                                                                                    |     |  |
|                                                                                                    |     |  |
|                                                                                                    |     |  |
|                                                                                                    |     |  |
| OK Abbrech                                                                                                    | nen |  |

7. Geben Sie ihr KHM Benutzername (E-Mail Adresse ohne @khm.de) und ihr Kennwort ein.

| Windows-Sicherheit                                                                                                    | X         |  |  |  |
|----------------------------------------------------------------------------------------------------|-----------|--|--|--|
| Anmeldeinformationen speichern                                                                                                    |           |  |  |  |
| Durch das Speichern der Anmeldeinformationen kann der<br>Computer eine Verbindung mit dem Netzwerk herstellen,<br>wenn Sie nicht angemeldet sind (beispielsweise zum<br>Herunterladen von Updates). |           |  |  |  |
| max.mustermann                                                                                                    |           |  |  |  |
| •••••                                                                                                    | ି         |  |  |  |
| ОК                                                                                                    | Abbrechen |  |  |  |